# Integration und Fehlerbehebung von SecureX mit der Web Security Appliance (WSA)

### Inhalt

Einführung Voraussetzungen Anforderungen Verwendete Komponenten Konfigurieren Erforderliche URLs pro Region für SecureX Vorbereitung der WSA auf die SSE-Registrierung Integrieren Sie Ihr Gerät in SecureX Überprüfen Fehlerbehebung Validieren der Geräteregistrierung über die CLI Video

## Einführung

Dieses Dokument beschreibt die erforderlichen Schritte zur Integration, Verifizierung und Fehlerbehebung von SecureX in die Web Security Appliance (WSA).

## Voraussetzungen

#### Anforderungen

Cisco empfiehlt, über Kenntnisse in folgenden Bereichen zu verfügen:

- Web Security Appliance (WSA)
- Optionale Virtualisierung von Bildern

#### Verwendete Komponenten

- Web Security Appliance (WSA)
- Security Services Exchange (SSE)
- SecureX-Portal

Die Informationen in diesem Dokument wurden von den Geräten in einer bestimmten Laborumgebung erstellt. Alle in diesem Dokument verwendeten Geräte haben mit einer leeren (Standard-)Konfiguration begonnen. Wenn Ihr Netzwerk in Betrieb ist, stellen Sie sicher, dass Sie die potenziellen Auswirkungen eines Befehls verstehen.

## Konfigurieren

#### Erforderliche URLs pro Region für SecureX

Überprüfen Sie, ob die WSA-Appliance über die Erreichbarkeit der URLs auf Port 443 verfügt:

**Region USA** 

• api-sse.cisco.com

Region EU

• api.eu.sse.itd.cisco.com

**Hinweis**: Beim Zugriff auf SecureX mit einer URL für den Asien-Pazifik-Raum, Japan und China (<u>https://visibility.apjc.amp.cisco.com/</u>) wird die Integration mit der Appliance derzeit nicht unterstützt.

#### Vorbereitung der WSA auf die SSE-Registrierung

1.- Navigieren Sie im SSE-Portal zu "Geräte", und klicken Sie dann auf das Symbol Add Devices (Geräte hinzufügen) und Generate Tokens (Token generieren), wie im Bild gezeigt:

| Add Devices and Generate Tokens 😰                                        |        | ×        |
|--------------------------------------------------------------------------|--------|----------|
| Number of devices<br>1<br>Up to 100<br>Token expiration time<br>1 hour ~ |        |          |
|                                                                          | Cancel | Continue |

2.- Klicken Sie auf "Weiter", und das Token für die WSA wird generiert, wie im Bild gezeigt.

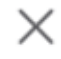

Save To File

The following tokens have been generated and will be valid for 1 hour(s):

| Tokens |             |   |  |
|--------|-------------|---|--|
|        | 7120c58e1b4 | 8 |  |
|        |             |   |  |
|        |             |   |  |

Copy to Clipboard

3.- Aktivieren Sie **CTROBSERVABLE** in der WSA-Befehlszeilenschnittstelle (CLI). Unter **REPORTINGCONFIG** finden Sie die Option zum Aktivieren von **CTROBSERVABLE**, wie im Bild gezeigt:

Close

| WSACOM> reportingconfig                                                                                                    |
|----------------------------------------------------------------------------------------------------|
| <pre>hoose the operation you want to perform:<br/>COUNTERS - Limit counters recorded by the reporting system.<br/>WEBTRACKINGQUERYTIMEOUT - Timeout value for Webtracking Queries.<br/>AVERAGEOBJECTSIZE - Average HTTP Object Size used for Bandwidth Savings<br/>alculation.<br/>WEBEVENTBUCKETING - Enable or Disable web transaction event bucketing.<br/>CTROBSERVABLE - Enable or Disable CTR observable based indexing.<br/>CENTRALIZED - Enable/Disable Centralized Reporting for this WSA appliance.<br/>]&gt; ctrobservable</pre> |
| TR observable indexing currently Enabled.<br>re you sure you want to change the setting? $[N] > y$                                                                                                    |
| hoose the operation you want to perform:<br>COUNTERS - Limit counters recorded by the reporting system.<br>WEBTRACKINGQUERYTIMEOUT - Timeout value for Webtracking Queries.<br>AVERAGEOBJECTSIZE - Average HTTP Object Size used for Bandwidth Savings Calculation.<br>WEBEVENTBUCKETING - Enable or Disable web transaction event bucketing.<br>CTROBSERVABLE - Enable or Disable CTR observable based indexing.<br>CENTRALIZED - Enable/Disable Centralized Reporting for this WSA appliance.                                             |

4.- Aktivieren Sie das Cloud-Portal von Security Service Exchange (SSE), navigieren Sie zu Netzwerk >Cloud Services Settings > Edit settings, klicken Sie auf Aktivieren und Senden, wie im Bild gezeigt:

| Cloud Services Settings |               |  |  |  |  |
|-------------------------|---------------|--|--|--|--|
| Settings                |               |  |  |  |  |
| Threat Response:        | Enabled       |  |  |  |  |
|                         | Edit Settings |  |  |  |  |

5.- Wählen Sie die Cloud aus, mit der Sie eine Verbindung herstellen möchten:

| Cloud Services Settings                     |                              |  |  |  |  |  |  |  |
|---------------------------------------------|------------------------------|--|--|--|--|--|--|--|
| Success – Your changes have been committed. |                              |  |  |  |  |  |  |  |
| Settings                                    |                              |  |  |  |  |  |  |  |
| Threat Response:                            | Enabled                      |  |  |  |  |  |  |  |
|                                             | Edit Settings                |  |  |  |  |  |  |  |
| Registration                                |                              |  |  |  |  |  |  |  |
| Cloud Services Status:                      | Not Registered               |  |  |  |  |  |  |  |
| Threat Response Server:                     | AMERICAS (api-sse.cisco.com) |  |  |  |  |  |  |  |
| Registration Token: 🕐                       | Register                     |  |  |  |  |  |  |  |

6.- Geben Sie den bei SEE generierten Token ein (stellen Sie sicher, dass Sie das Token vor Ablauf der Gültigkeit verwenden):

| Success — Your changes have been committed. |                              |               |  |  |  |  |  |
|---------------------------------------------|------------------------------|---------------|--|--|--|--|--|
| Settings                                    |                              |               |  |  |  |  |  |
| Threat Response:                            | Enabled                      |               |  |  |  |  |  |
|                                             |                              | Edit Settings |  |  |  |  |  |
|                                             |                              |               |  |  |  |  |  |
| Registration                                |                              |               |  |  |  |  |  |
| Cloud Services Status:                      | Not Registered               |               |  |  |  |  |  |
| Threat Response Server:                     | AMERICAS (api-sse.cisco.com) | ]             |  |  |  |  |  |
| Registration Token: 🕐                       | LR                           | egister       |  |  |  |  |  |

7.- Sobald das Token registriert ist, wird eine Meldung angezeigt, die anzeigt, dass das Gerät erfolgreich registriert wurde.

#### **Cloud Services Settings**

**Cloud Services Settings** 

| Success – Your appliance is successfully registered with the Cisco Threat Response portal. |                              |  |  |  |  |  |  |
|--------------------------------------------------------------------------------------------|------------------------------|--|--|--|--|--|--|
| Settings                                                                                   |                              |  |  |  |  |  |  |
| Threat Response:                                                                           | Enabled                      |  |  |  |  |  |  |
|                                                                                            | Edit Settings                |  |  |  |  |  |  |
|                                                                                            |                              |  |  |  |  |  |  |
| Registration                                                                               |                              |  |  |  |  |  |  |
| Cloud Services Status:                                                                     | Registered                   |  |  |  |  |  |  |
| Threat Response Server:                                                                    | AMERICAS (api-sse.cisco.com) |  |  |  |  |  |  |
| Deregister Appliance:                                                                      | Deregister                   |  |  |  |  |  |  |

8.- Danach wird das Gerät im SSE-Portal registriert:

| cisco | Secur                                                                                        | ity Se | rvices Exc | hange            | Devices    | Cloud Services | Events | Audit Log |                    |            |             | 0 | *      | <u>k</u> | Daniel Benitez 🗸 |
|-------|----------------------------------------------------------------------------------------------|--------|------------|------------------|------------|----------------|--------|-----------|--------------------|------------|-------------|---|--------|----------|------------------|
| Devic | es for S                                                                                     | Sourc  | efire Supp | ort              |            |                |        |           |                    |            |             |   |        |          |                  |
| Ŧ     | ▼ (Q, WSA ×                                                                                  |        |            |                  |            |                |        |           |                    |            |             |   |        |          |                  |
| 0 Rc  | ows Select                                                                                   | ted    |            |                  |            |                |        |           |                    |            |             |   |        |          | + 0 🖸            |
|       |                                                                                              | %      |            | Name 🔨           |            |                | Type   |           | Version            | Status     | Description | A | ctions |          |                  |
|       |                                                                                              | >      | 1          | ift-wsa.mohsoni. | .lab       |                | WSA    |           | 12.5.0-569         | Registered | \$300V      | / | · # ·  | à        |                  |
|       |                                                                                              | $\sim$ | 2          | wsa02.mex-amp    | p.lab      |                | WSA    |           | 12.0.1-268         | Registered | \$100V      | / | ÷ iii  | 3        |                  |
|       | <i>ID</i> : 363f1b56-e9e5-4dba-888a-640868b6ae54<br><i>Created</i> : 2020-05-28 04:55:38 UTC |        |            |                  | IP Address | 10.10.10.19    |        |           | Connector Version: |            |             |   |        |          |                  |

#### Integrieren Sie Ihr Gerät in SecureX

Schritt 1: Um die WSA mit SecureX zu integrieren, navigieren Sie zu **Integrations>Add New module** und wählen Sie **Web Security Appliance aus**, wählen Sie dann Ihr Gerät aus, richten Sie den **Zeitrahmen für Anfragen ein** und klicken Sie auf **Save** (Speichern), wie im Bild gezeigt.

| cisco SecureX                                      | Dashboard Integrations Orchestration Beta Administration                                                         |  |  |  |  |  |  |
|----------------------------------------------------|----------------------------------------------------------------------------------------------------|--|--|--|--|--|--|
| Settings<br>Your Account<br>Devices<br>API Clients | Add New Web Security Appliance Module<br>Module Name*<br>Web Security Appliance<br>Registered Device*            |  |  |  |  |  |  |
| Available Integrations<br>Users                    | wsa02.mex-amp.lab<br>wsa02.mex-amp.lab<br><i>Type</i> WSA<br><i>ID</i> 8a-640868b6ae54<br><i>IP Address</i> 0.19 |  |  |  |  |  |  |
|                                                    | Request Timeframe (days)<br>60<br>Save Cancel                                                                    |  |  |  |  |  |  |

Schritt 2: Klicken Sie zum Erstellen des Dashboards auf das Symbol **+ New Dashboard**, und wählen Sie einen Namen und eine Kachel aus, die Sie für das Dashboard verwenden möchten.

| Web Security Appliance                                                                               |  |
|----------------------------------------------------------------------------------------------------|--|
| Incoming Filed Analyzed by AMP<br>A set of metrics summarizing incoming files analyzed by AMP        |  |
| HTTPS Reports<br>A set of metrics summarizing web transactions for HTTP and<br>HTTPS traffic         |  |
| Top Domains<br>A set of metrics summarizing top domains in web transactions                          |  |
| Top Malware Categories<br>A set of metrics summarizing Top Malware Categories in web<br>transactions |  |
| Top URL Categories<br>A set of metrics summarizing Top URL Categories in web<br>transactions         |  |

## Überprüfen

Nachdem Sie die Integration durchgeführt haben, sehen Sie die von SSE ausgefüllten Dashboard-Informationen. Sie können auf eine der erkannten Bedrohungen klicken und das SSE-Portal wird mit dem Ereignistypfilter gestartet.

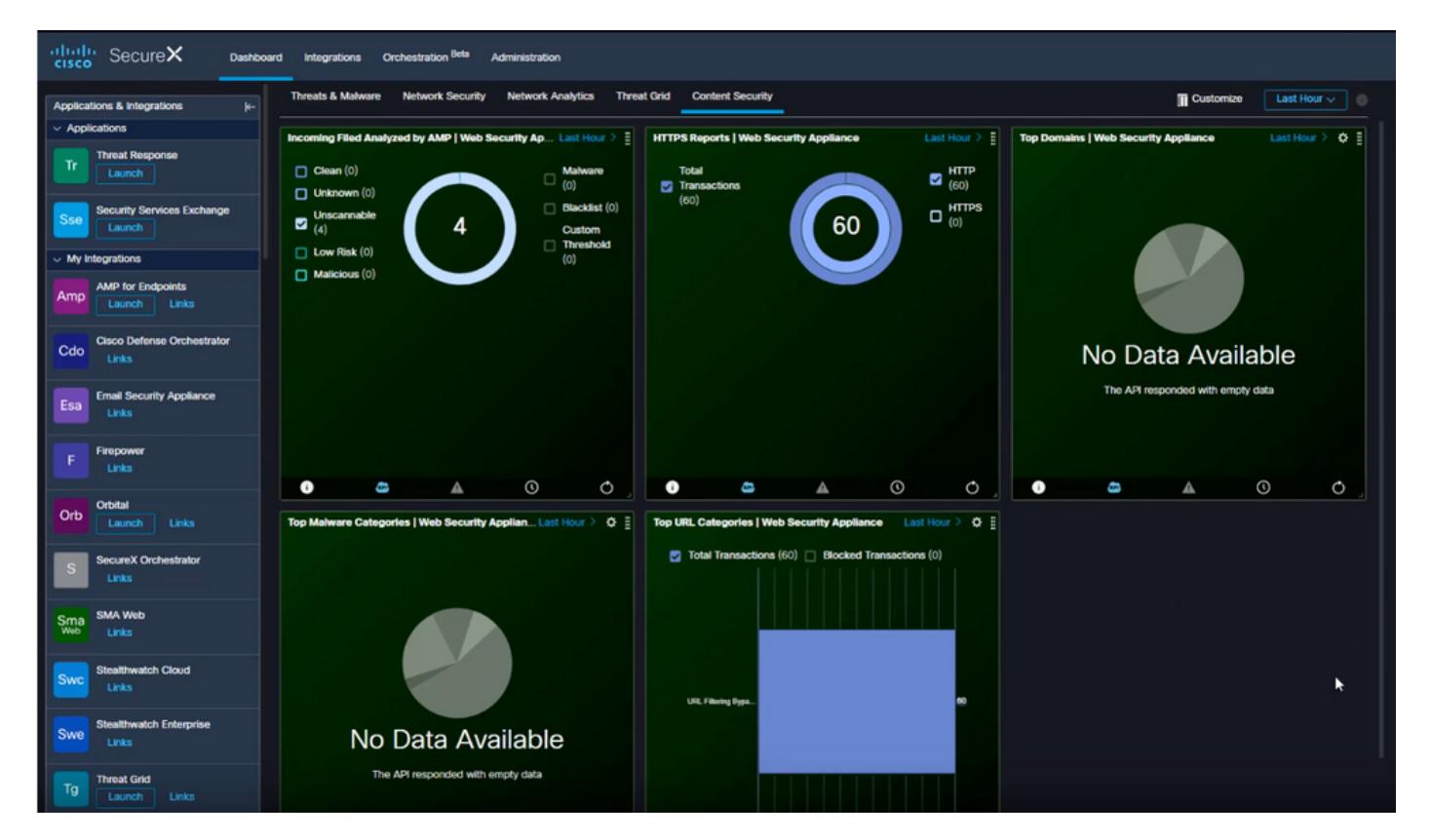

### Fehlerbehebung

#### Validieren der Geräteregistrierung über die CLI

Schritt 1: Führen Sie den Befehl curl im Backend aus, um den Verbindungsstatus zu überprüfen. Suchen Sie neben Feldern wie FQDN (Vollqualifizierter Domänenname) und der Registrierung das Statusfeld, das an der Curl-Ausgabe ausgetauscht wird. Das registrierte Gerät ist eingeschrieben:

Schritt 2: In dieser Ausgabe können Sie auch die Abfragen aus dem Anschluss überprüfen:

```
type": "administration",
"statistics": {
    "transactionsProcessed": 20,
    "failedTransactions": 0,
    "lastFailedTransaction": "0001-01-01T00:00:00Z",
    "requestFetchFailures": 0,
    "responseUploadFailures": 0,
    "commandsProcessed": 20,
    "commandsFailed": 0,
    "lastFailedCommand": "0001-01-01T00:00:00Z"
```

Schritt 3: Sie können auch die Heartbeats vom Anschluss an SSE überprüfen (standardmäßig 5 Minuten):

```
refresh": {
"registration": {
    "timestamp": "2010-06-29T03:51:45Z",
    "timeTaken": 1.387869786,
    "successCount": 6,
    "failureCount": 0
```

Schritt 4: Um die Connector-Protokolle bei der WSA zu überprüfen, müssen Sie zu Folgendes navigieren:

/data/pub/sse\_connectord\_logs/sse\_connectord\_log.current Die Informationen, die in der Datei **sse\_connected\_log.current** zu finden sind

- Registrierungstransaktion mit SSE
- Protokolle für eine Bereichsabfrage
- Protokolle für die Deregistrierung beim SSE-Portal

#### Video

Die Informationen in diesem Dokument finden Sie in diesem Video